## The directions to generate a Voter Verification form are as follows:

- 1) Log into <u>MyBlugold CampS</u>
- 2) Make sure popups are enabled.
- 3) From the Student Homepage select the Miscellaneous tile.
- 4) On the left navigation bar select Voter Verification and then select Generate Voter Verification.

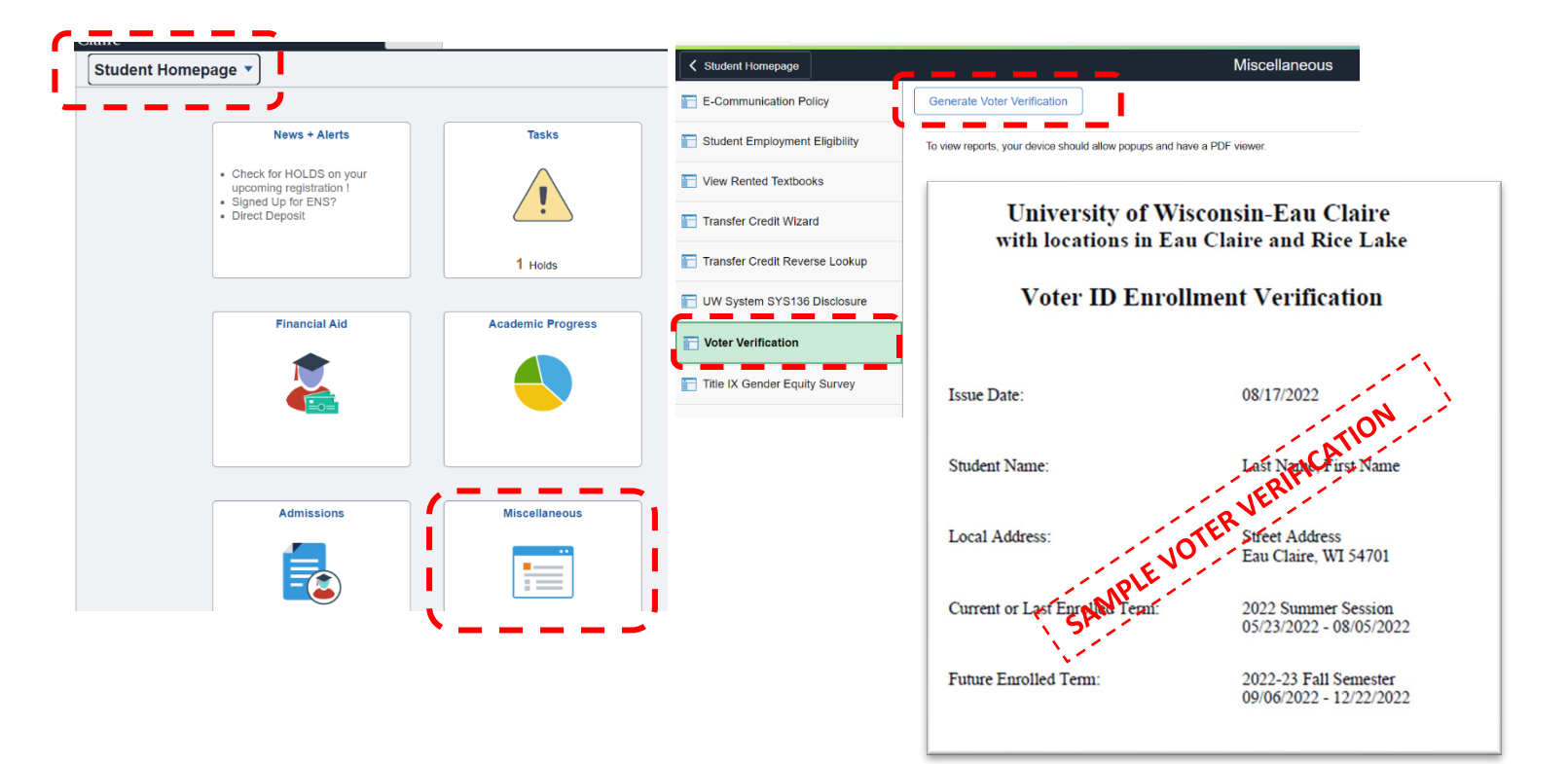